## 厚生労働省 ~ 公表データの取り込みについて

1. 公表データの取り込みについて

・平成30年10月より公表が開始されました「福祉用具の全国平均貸与価格及び貸与価格の上限一覧」を、弊社ホームページに掲載しております お手数ですが、以下の手順に沿ってダウンロードしたエクセルデータを、レンタルシステムに取り込んでください。

## <u>2. ハイテックシステムズのホームページ</u>

メニューバーから「サポート」をクリックし「ホームページ」をクリックしてください。

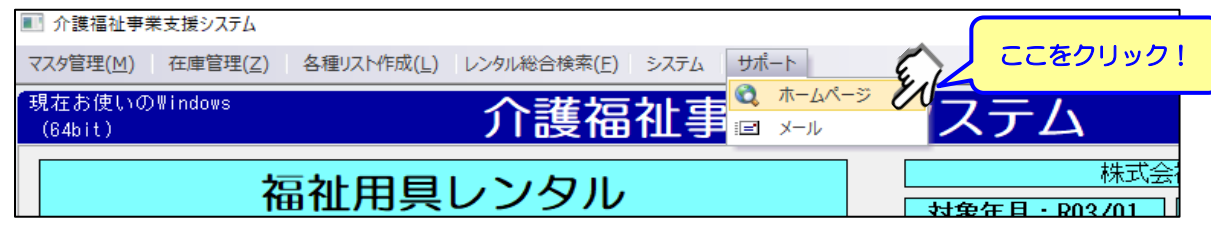

・ホームページのホーム画面にありますNEWS「厚生労働省~ 全国平均貸与価格及び

全国平均貸与価格及び貸与価格の上限について」をクリックします。 (ホーム画面のNEWS「一覧を見る」から確認可能です。)

・次に取り込みたいNo.の行の「ダウンロード」をクリックします。 ※例)『令和3年4月』分を取り込みます。

| 「福祉用。 | 具の全国平均貸与価 | 格及び貸与価格の上限 | ここをク | リック!        |          |               |
|-------|-----------|------------|------|-------------|----------|---------------|
| No.   | 適用開始日     | 適用年月       | ファ   | 175-11      | $\sim 5$ | ダウンロード        |
| 1     | 2021/7/1  | 令和3年7月     | 202  | 210701.xlsx | 13       | ダウンロード        |
| 2     | 2021/4/1  | 令和3年4月     | 202  | 210401.xlsx | 3449     | <u>ダウンロード</u> |
| 3     | 2021/1/1  | 令和3年1月     | 202  | 210101.xlsx | 61       | <u>ダウンロード</u> |
| 4     | 2020/10/1 | 令和2年10月    | 202  | 201001.xlsx | 70       | <u>ダウンロード</u> |
| 5     | 2020/7/1  | 令和2年7月     | 202  | 200701.xlsx | 64       | ダウンロード        |
| 6     | 2020/4/1  | 令和2年4月     | 202  | 200401.xlsx | 84       | <u>ダウンロード</u> |
| 7     | 2020/1/1  | 令和2年1月     | 202  | 200101.xlsx | 77       | <u>ダウンロード</u> |
| 8     | 2019/10/1 | 令和元年10月    | 201  | 191001.xlsx | 3226     | <u>ダウンロード</u> |
| 9     | 2018/10/1 | 平成30年10月   | 201  | 181001.xlsx | 2807     | <u>ダウンロード</u> |
|       |           |            |      |             |          |               |

※ 厚生労働省、公益財団法人テクノエイド協会のホームページにも同様のデータが 存在しますが、取り込むことはできません。 弊社ホームページから、ダウンロードしたデータでの取込をご案内致します。ご了承ください。

ダウンロードしたエクセルは、C:¥HISAPP¥TOOLBOX¥8.厚労省公表データというフォルダに保存してください。 もし、フォルダがない場合は、C:¥HISAPP¥TOOLBOXの中に「8.厚労省公表 データ」フォルダを新設してください。

C:¥HISAPP¥TOOLBOX¥8.厚労省公表データ「20210401.xlsx」を保存して ください。

|                                                                         | -9                  |                       |                                                                                                    | - 0                    | ×   |
|-------------------------------------------------------------------------|---------------------|-----------------------|----------------------------------------------------------------------------------------------------|------------------------|-----|
| ファイル ホーム 共有 表                                                           | <del>7</del>        |                       |                                                                                                    |                        | ~ 🕐 |
| ★ □ビー 貼り付け<br>にどン留めする                                                   | ▲ 移動先 ▼             | しい<br>新しい<br>フォルダー    | עריין דער געריין געריין גערין געריין געריין גערין גערין געריין געריין געריין גערין געריין געריין ג | ■ すべて選択 ● 選択解除 ● 選択の切り | 替え  |
| クリップボード                                                                 | 整理                  | 新規                    | 開く                                                                                                    | 選択                     |     |
| $\leftarrow$ $\rightarrow$ $\checkmark$ $\uparrow$ $\square$ $<$ Toolbo | X → 8.厚労省公表データ      | ٽ ~                   | . ◇ 8.厚労省公表データの検索                                                                                                    |                        |     |
| 📌 クイック アクセス                                                             | ▲ 名前<br>■           | 更新日時<br>2021/02/22 13 | 種類<br>MICTOSOIT                                                                                                    | שא טו                  | ^   |
| デスクトップ                                                                  | 💉 😰 20200701.xlsx   | 2021/02/22 19:        | Microsoft                                                                                                    | 17 KB                  |     |
|                                                                         | 20201001.xlsx       | 2021/02/22 19:        | Microsoft                                                                                                    | 17 KB                  |     |
|                                                                         | 20210101.xlsx       | 2021/02/22 19:        | Microsoft                                                                                                    | 17 KB                  | _   |
|                                                                         | Z0210401.xlsx       | 2021/02/22 19:        | Microsoft                                                                                                    | 228 KB                 |     |
| 圖 ドキュメント                                                                | 🖈 🗸 🔯 20210701.xlsx | 2021/02/22 19:        | Microsoft                                                                                                    | 16 KB                  | ~   |
| 9 個の項目                                                                  |                     |                       |                                                                                                    |                        | -   |
|                                                                         |                     |                       |                                                                                                    |                        | _   |

## 3. 弊社システムへの取り込み ※当処理は親機、子機いずれでも実行可能です。また、社内の一台が処理するだけで作業は完了です。

① 「システム」タブに「商品平均価格取込」というキーがあります。クリックしてください。

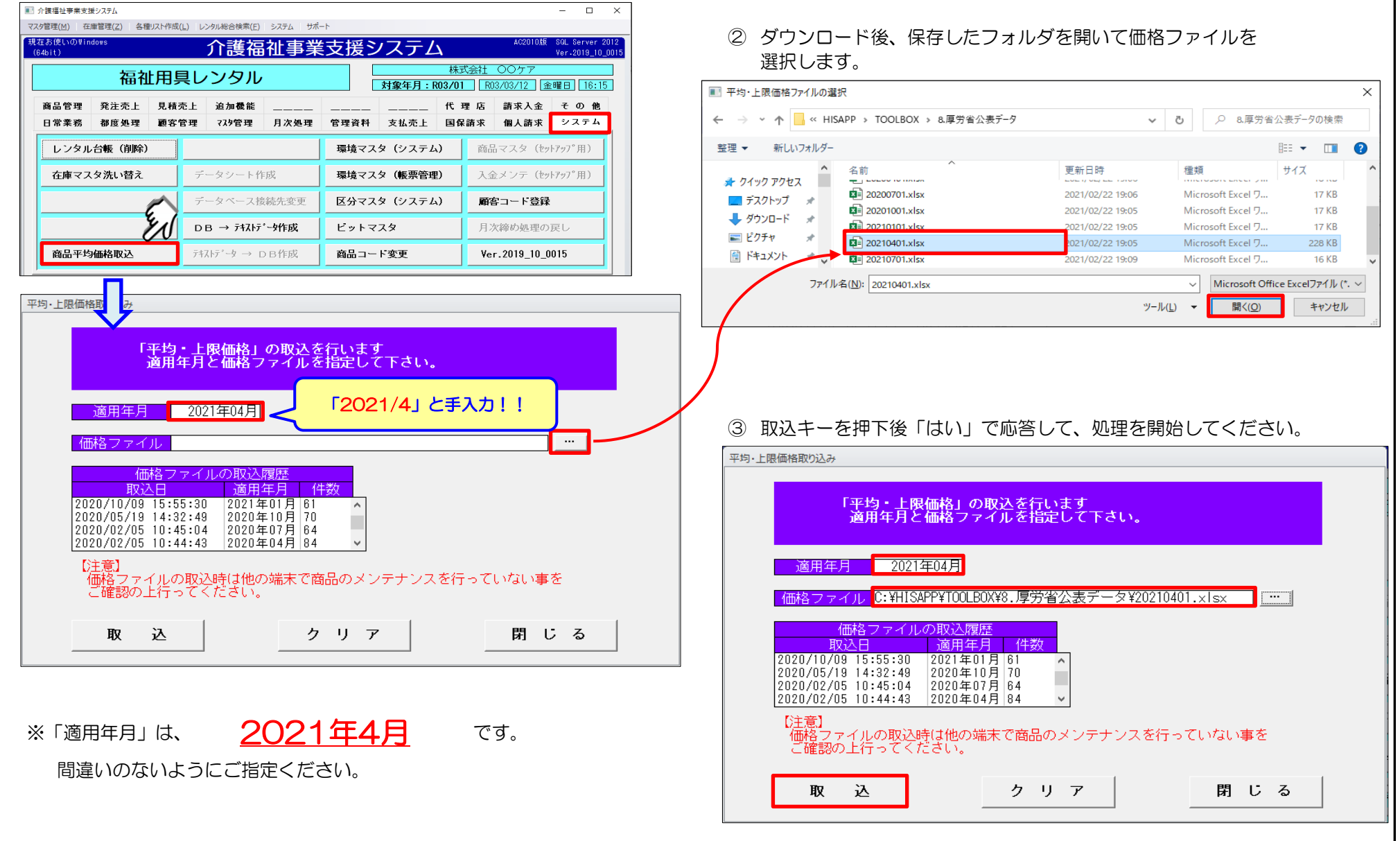

3. ~ つづき

## ④ エクセルデータのタイトル行が表示されます。メッセージを必ず確認してください。間違いがなければ「はい」をクリックしてください。

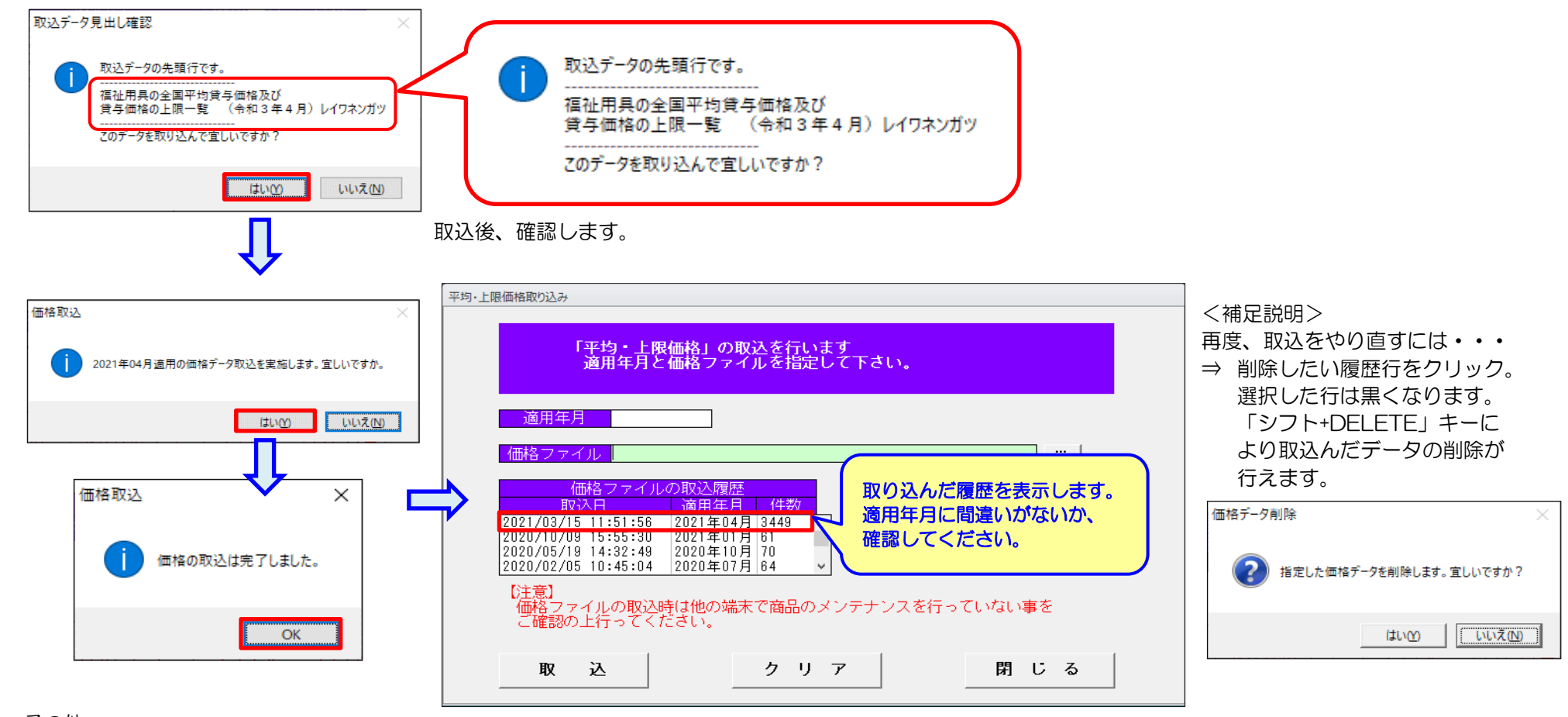

4. その他

① 商品マスタ F11平均価格「平均・上限価格登録」画面にて「適用開始日2021年4月」の登録がない商品マスタは、公表データを取込します。 御社にて手入力した登録行は、公表データを取込しても削除しません。(取込む前に「適用開始日2021年4月」として手入力していた場合、公表データは 取込みません。ご注意ください。)

② 「平均・上限価格取込-価格ファイルの取込履歴」に登録済みの「適用年月」を指定して取り込んだ場合、取込み済みのデータを削除してから取込み直します。